W celu zainstalowania aplikacji badawczej, zacznij od uruchomienia sklepu z aplikacjami **Google Play**. Następnie wyszukaj aplikacje o nazwie **"Twoja osobowość"** i kliknij przycisk **"Zainstaluj"**.

Po zakończeniu instalacji, przycisk zmieni swoją nazwę i umożliwi dokończenie instalacji po kliknięciu przycisku **"Otwórz".** 

|                                                                                                    |          | 15:52 🗇 📼 🧰 …                                                                                                    | \$ .m \$ @)      |
|----------------------------------------------------------------------------------------------------|----------|----------------------------------------------------------------------------------------------------|------------------|
| ← Q                                                                                                    | :        | $\leftarrow$                                                                                                    | Q :              |
| Twoja osobowość<br>Spicy Mobile                                                                                                    |          | Twoja osobowość<br>Spicy Mobile                                                                                                    |                  |
| Ponad 100 3<br>Pobrania PEGI 3 ©                                                                                                    | <b></b>  | Odinstaluj Otw                                                                                                    | órz              |
| Zainstaluj                                                                                                    |          | Co nowego •<br>Ost. aktualizacja: 25 lip 2020                                                                                                    | $\rightarrow$    |
| A AND A AND | <b>—</b> | Optymalizacja działania                                                                                                    |                  |
|                                                                                                    |          | Kontakt z deweloperem                                                                                                    | ~                |
|                                                                                                    |          | O tej aplikacji                                                                                                    | $\rightarrow$    |
| O tei aplikacii →                                                                                                    | -        | Ogólnopolskie badanie osobowości                                                                                                    |                  |
| Ogólnopolskie badanie osobowości                                                                                                    |          | Narzędzia                                                                                                    |                  |
| Narzędzia                                                                                                    |          | Ponad 100 3<br>Pobrania PEGI 3 ©                                                                                                    |                  |
| Oceny i opinie 0                                                                                                    |          |                                                                                                    | Tection file     |
| Nie ma jeszcze żadnych opinii                                                                                                    |          | Not all contracts the spectra definition of the spectra definition of  | TO JUŻ WSZYSTKO! |
| Kontakt z deweloperem v                                                                                                    |          | A showned with the second second seco | na magana ang    |
|                                                                                                    |          |                                                                                                    |                  |

Następnie **aplikacja sama przeprowadzi Cię przez proces instalacji**, tłumacząc w jakim celu przyznawane są konkretne uprawnienia i jak ich udzielić. W razie pytań lub wątpliwości zawsze **możesz zadać pytanie badaczowi prowadzącemu spotkanie** lub skontaktować się z osobą nadzorującą badanie pod adresem mailowym:

kontakt@meonmobile.pl.

|                                                                                                    |                                                                                                    | 1001 () 🗧 () () () () () () () () () () () () ()                                                                                                    |
|----------------------------------------------------------------------------------------------------|----------------------------------------------------------------------------------------------------|----------------------------------------------------------------------------------------------------|
| <b>O</b>                                                                                                    | REGULAMIN                                                                                                    | REGULAMIN                                                                                                    |
|                                                                                                    | POLITYKA PRYWATNOŚCI                                                                                                    | POLITYKA PRZWATNOŚCI                                                                                                    |
| Dołącz do największego badania psychologicznego w Polsce!                                                                                                    | I. INFORMACJE OGÓLNE                                                                                                    | I. INFORMACJE OGÓLNE                                                                                                    |
| Jivoju Ocebovović i porojekti badanecy, magorja selu<br>poznare uzystevnikov urzątezem celostych – smartonow i<br>tabiletów.<br>Więcuji na tenzi badania dowieszu się ze strony:<br>www.mecomobile.cl     | Minigtas Polityka Pyrvatności jest dokratywara do Ukrekowników<br>dokraty Mokieska, Mokieska Politaka Politaka II.<br>Spicykoladu, Mokieska Diawarch dałe (programowane) i otrefla<br>rodaj, zakies orac sposoby korgatariać zakiego biorych chierarych przez to<br>Oprogramowanie, w tym zasady przetwarzania dawych osobowych.<br>Administratowem biorych politaka Politaka Politaka II.<br>k. z nechola w Walnzawie, przy uk Ostrobanskej 755 (prwary dalej<br>Spikki).                                                                                                    | Nonejtza Połnyca Prywatności jest skotowana do Utystowników<br>aplikacji. Modernicz Mindennicz <sup>4</sup> mich, Biołacz, Artiska, IRO,<br>japisłytkoście, Moltie wswych dalej Coperanowaniej o dorzela<br>indoru, zkróc o nat apostoje korzystala z dolegich zbenych przecto<br>cyprogramowane w przesidej postarteracteria dwych orokowych<br>k zawadanie w Wanzawiej przy d Ostrobranskej 750 (zerony dolej<br>zbełka).                                                                                                    |
| V następnych krokach:                                                                                                    | Spolika zabowiązuje je drocnic prywataniać Uzytiezwalkowi wiezystkie<br>informacje od net uzytajana. Spolika zabowi na, ża pozystane<br>informacje od net uzytajana. Spolika zabowi zabowi z | Spärka zobowiązają się chonić przywalność ktyrkowsków i wszystkie<br>informate je naj czystkane. Jodkie zajewinis, ie zostalane<br>informate je nają zajewi u byte wytyrzenie w oblast isobarozych,<br>w trazy zajewie zajewie zajewie zajewie zajewie zajewie zajewie<br>Wyrażenie zaody.                                                                                                    |
| 1. Przydziel uprawnienia aplikacji                                                                                                    | II. CEL ZBIERANIA DANYCH                                                                                                    | Wyrażam zgode na przetwarzanie przez Spisy                                                                                                    |
| <ol> <li>Pozostaw aplikację na swoim urządzeniu mobilnym przez co<br/>najminej 3 miesiące. I przyczyń się do rozwaju nauki;</li> </ol>                                                                    | Zarinstalowane na urządzeniu Uprtownika popogramowale zbiera<br>dane o kistywości Uprkownika, które sajestegne przepujera do<br>spyłek, Aniliza tak urzyskanych dninych poznala Spłace urzyskować<br>informacje dobrzącego kozystalnia z informacje u przeu urzyskowników<br>urządzeń przepositych informacje w odpowiednik na byta molitana,<br>tak akji defryfikacji podpisyczegi zaji stytkowników in byta molitana,<br>przeposity dopisyczegi na złoszania i podpisyczegi pod stytkowi kie na byta molitana,<br>przeposite objęczego-hieradnik od stytkowi horezania poduktów i<br>rozpowzacehnikami w kieży docisale i lemeteru.                                                                                                    | Mobile Sp. ž o. o. sp. k. danych o sposobie<br>to korzystania z vielenou określowany w Polityce<br>Prywatrości w celu realizacji badania<br>Twoj80e5bowcóć.<br>Zgodę wytażam dobrowolnio, mam prawo do jej<br>odwołania.                                                                                                    |
| Nie musisz nie wiecej robbie - opłikacja rejestruje Twoją aktywność<br>na telefonie, a my tworzymy zastawienia, takie jak np. rankingi<br>naj bardziej populomych opłikacji.                              | Uzytkownik proszow jest przez splikacje o podanio adresu emal <u>m in</u><br>w cekch łączenia danych pochodzących z różnych ztróż tródeł, s także<br>uzyskania mediwiecki kontałku i zaproprowania mu ucialu w innych<br>tego typu bodaniach resilizowanych przez Spicy Mobile.                                                                                                    | NE WYRAŻAM ZGODY WYRAŻAM ZGODĘ<br>W ocasił biaczenia danych pochodzanych o róznych źrodał, a także<br>ucyklania modiwicie kontakta i zangoprowana mu odzała w innych<br>taco trau bada na modiwicie kontakta i zangoprowana mu odzała w innych<br>taco trau bada na modiwicie kontakta i zangoprowana mu odzała w innych<br>taco trau bada na modiwicie kontakta i zangoprowana mu odzała w innych<br>taco trau bada na modiwicie kontakta i zangoprowana mu odzała w innych<br>taco trau bada na modiwicie kontakta i zangoprowana mu odzała w innych<br>taco trau bada na modiwicie kontakta i zangoprowana mu odzała w innych<br>taco trau bada na modiwicie kontakta i zangoprowana mu odzała w innych<br>taco trau bada na modiwicie kontakta i zangoprowana mu odzała w innych<br>tako trau bada na modiwicie kontakta i zangoprowana mu odzała w innych<br>tako trau bada na modiwicie kontakta i zangoprowana mu odzała w innych<br>tako trau bada na modiwicie kontakta i zangoprowana mu odzała w innych<br>tako trau bada na modiwicie kontakta i zangoprowana mu odzała w innych<br>tako trau bada na modiwicie kontakta i zangoprowana mu odzała w innych<br>tako trau bada na modiwicie kontakta i zangoprowana mu odzała w innych<br>tako trau bada na modiwicie kontakta i zangoprowana mu odzała w innych<br>tako trau bada na modiwicie kontakta i zangoprowana mu odzała w innych<br>tako trau bada na modiwicie kontakta i zangoprowana mu odzała w innych<br>tako trau bada na modiwicie kontakta i zangoprowana mu odzała w innych<br>tako trau bada na modiwicie kontakta i zangoprowana mu odzała w innych<br>tako trau bada na mu odzała w innych i zangoprowana mu odzała w innych i zangoprowana mu odzała w innych<br>tako trau bada na mu odzała w innych i zangoprowana mu odzała w innych i<br>i zango prowana mu odzała w innych i zangoprowana mu odzała w innych i<br>i zangoprowana mu odzała w innych i zangoprowana mu odzała w i zangoprowana mu odzała w i zangoprowana mu odzała w i zangoprowana mu odzała w i<br>i zangoprowana mu odzała w i zangoprowana mu odzała w i zangoprowana mu odzała w i zangoprowana w i zangoprowana mu odzała w i zangoprowana m |
|                                                                                                    | III. ZBIERANE DANE                                                                                                    | III. ZDIEDANE DANE                                                                                                    |
| Ješii napotkasz na todności podcasz najsstrocji, napisz do nas<br>na <u>kontaktiomeormolości, st</u>                                                                                                    | Od momentu calinatolovania Oporgamovania, automotpuchi<br>obierane sa partegiorejani politika ander URL. stran internetovych<br>przedjadawych za pomocej przedjadawi wraz z zastem ich otwarcia,<br>nazowy zalikacji urokonorosych na uzglązałać uzgladawista,<br>zamonimizowany udresi IE unikalne namery oprogramovania i<br>ustytkownia (u bia ubieriejskichory) ou zaste dala konovani, nazwę                                                                                                    | Od morrowsky zakratelovovali Opergramovania zustornatycznie<br>obianie sa pastępujece dane pełse adrezy UBL istron resentotowych<br>przeględnych do porocej przeględenie wraz z usopiem kilo twienki,<br>nazwy aplikacji unietowinicych na urzążenie Uzytkowska,<br>zonoo razowiej w 20-21 w takabe naruży opiegramowania te<br>zakrad zakratelowich zakratelowich zakrate                                                                 |
| Unanger goadcare di relativita in mot e relatività e la kommentiare<br>o adpuito tanoliti - to ta i sa eligido di adornaria apitikaciji jednuk<br>zistiyava one nieva. Una to kor (ponizier) 2% hateriji. | to restrict your in a cubic restrict and restrict Marked (b) (Filter Mark),<br>coprogram wave is a cubic or wave constrained b) (a cubic particle of the strength of the strength of the strengt   | <ul> <li>Section of the state state of the operation of the state state st</li></ul>                                                                     |

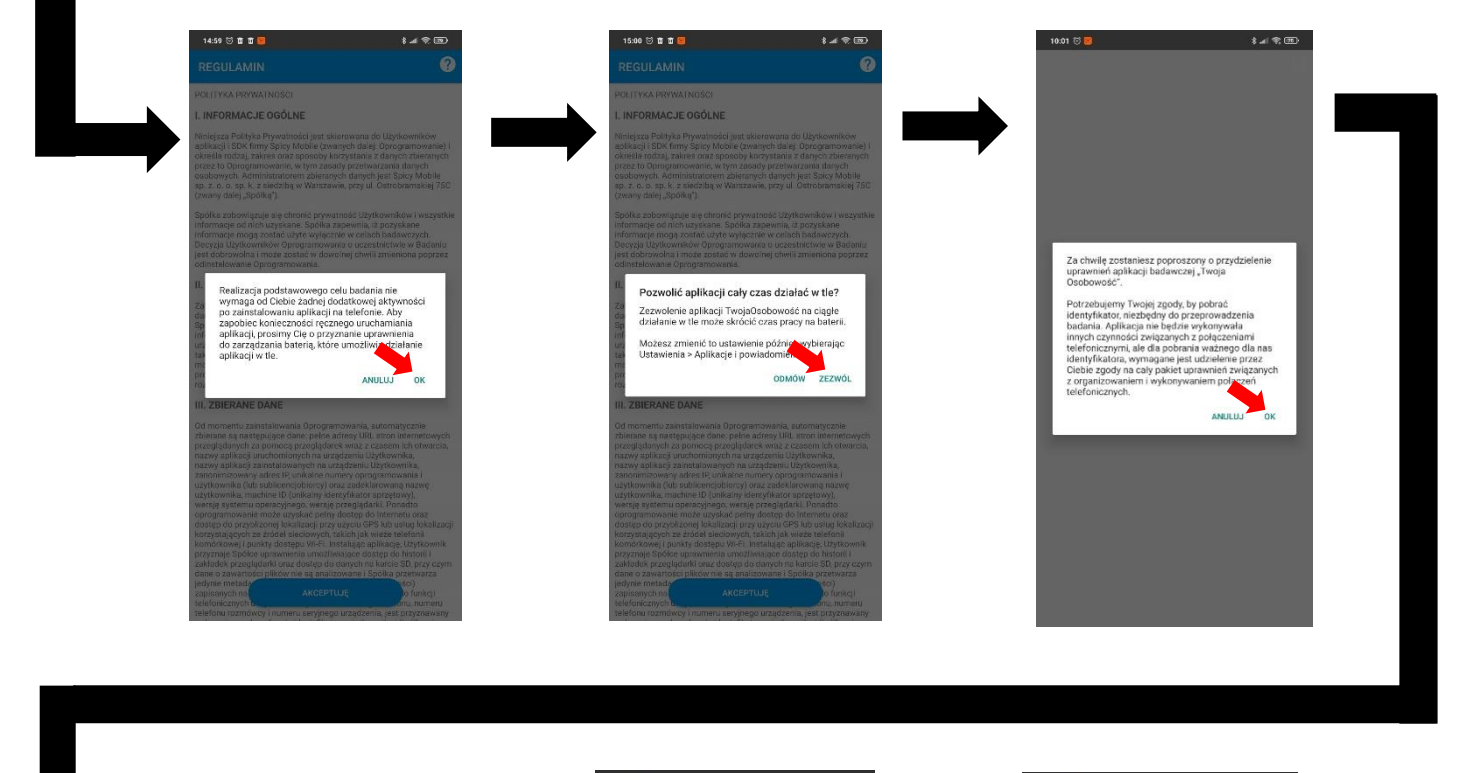

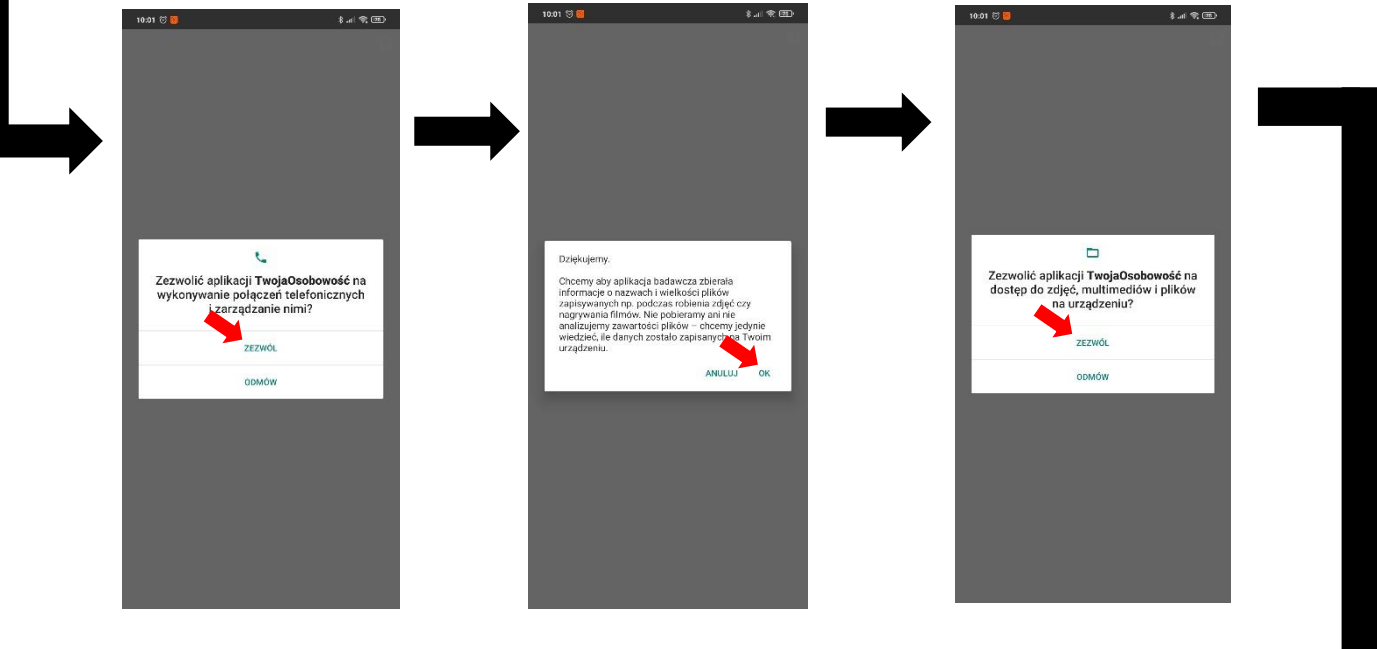

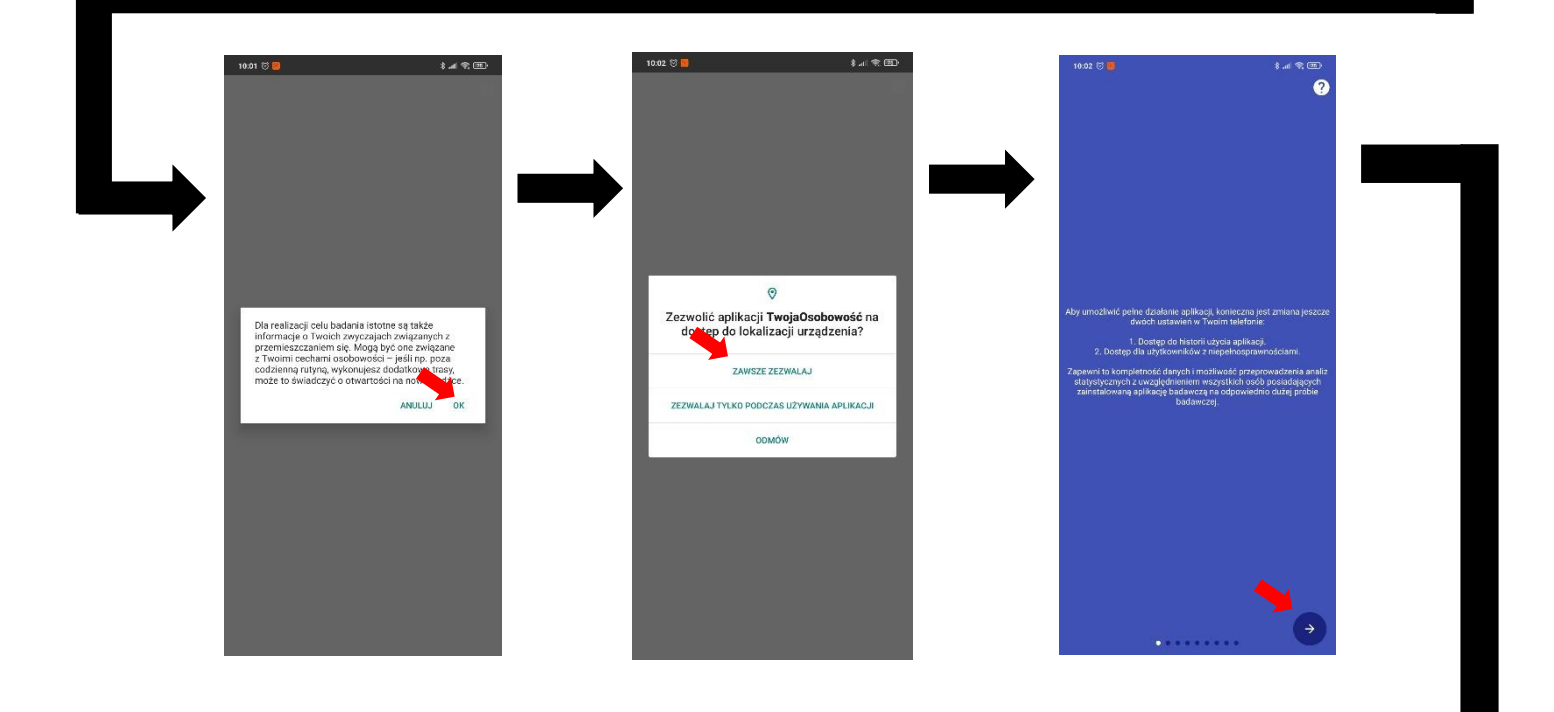

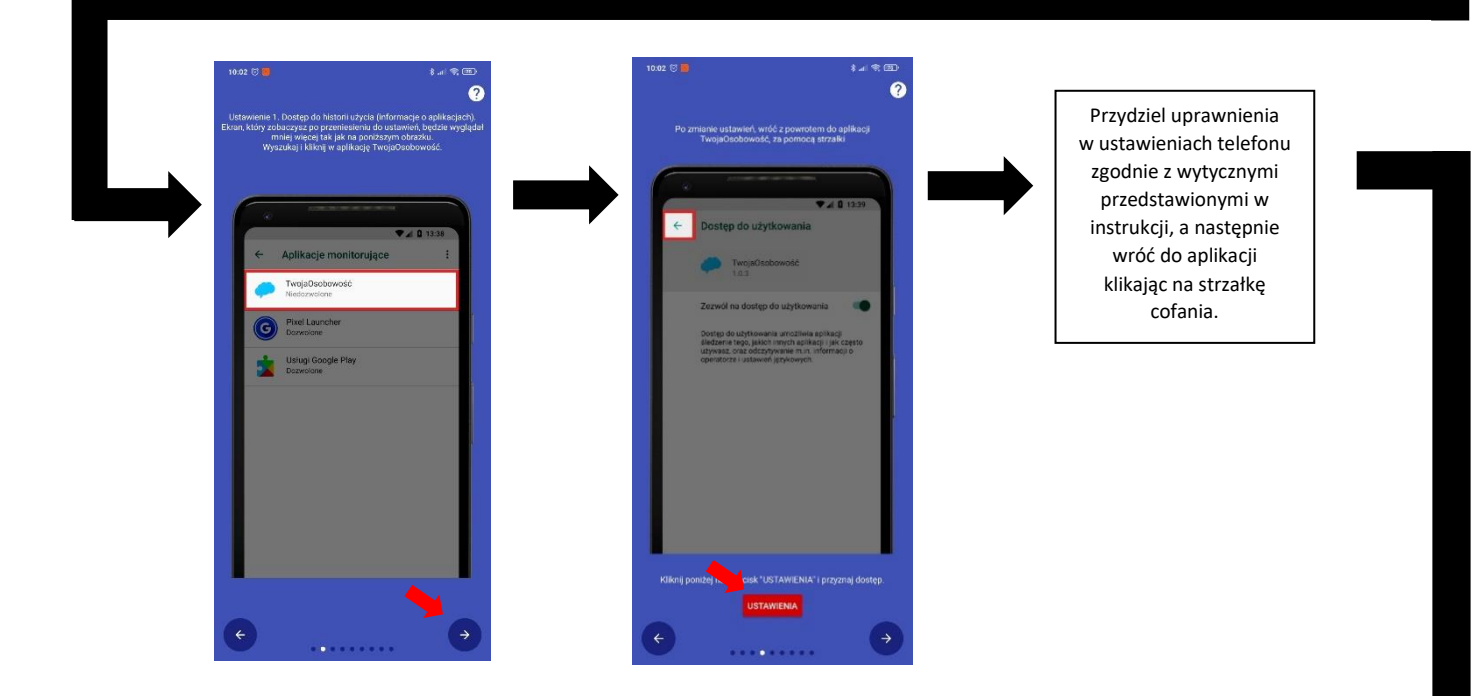

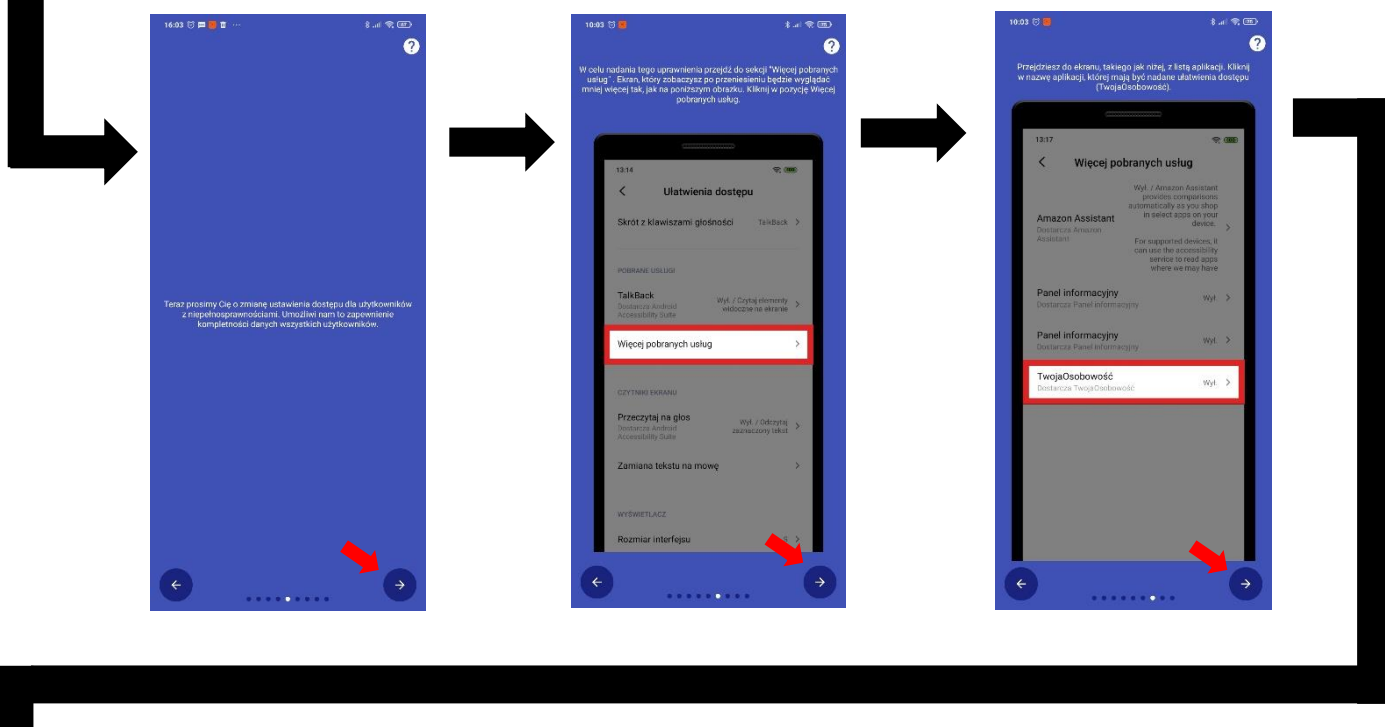

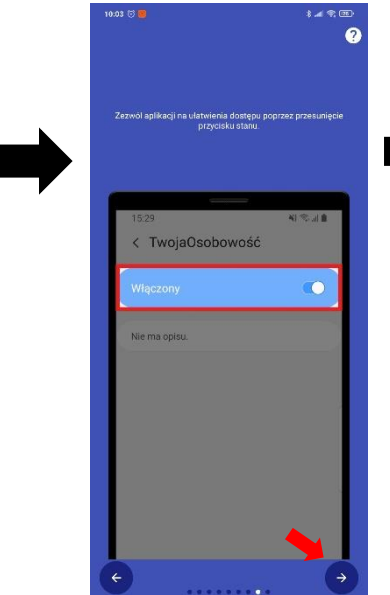

|                                                               | ≵∡(≉⊞)<br>?                     |
|---------------------------------------------------------------|---------------------------------|
| Po zmlanie ustawień, wróć z powro<br>TwojaOsobowość, za pomoc | tem do aplikacji<br>-a strzalki |
| 15:29                                                         | NI TO JI B                      |
| Wiączony                                                      | •                               |
| Nie ma opisu.                                                 |                                 |
|                                                               |                                 |
|                                                               |                                 |
|                                                               |                                 |
|                                                               |                                 |
| Kiknii ponżes – usk 'USTAWIENI                                | A* i przyznaj dosten.           |

Przydziel uprawnienia w ustawieniach telefonu zgodnie z wytycznymi przedstawionymi w instrukcji, a następnie wróć do aplikacji klikając na strzałkę cofania.

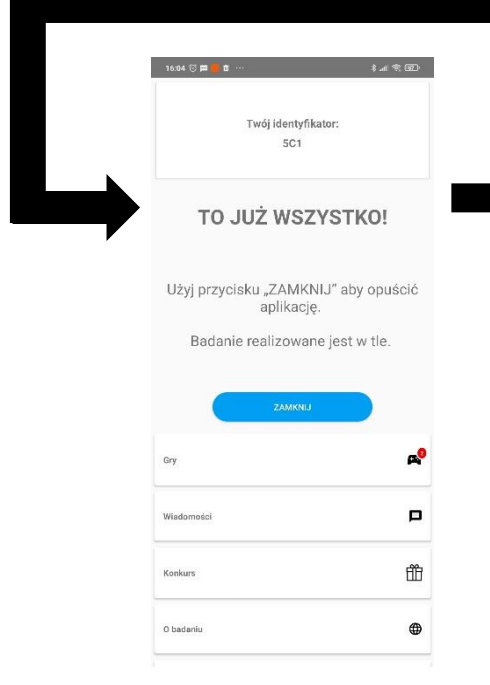

Super! Udało Ci się zainstalować aplikację badawczą "Twoja osobowość"!